## Удаление программы

Если Вы удаляете программу с целью ее переустановки, не забудьте <u>зарезервировать базу</u> <u>данных</u>.

## Через кнопку пуск

Для деинсталляции программы последовательно выберите: «Кнопка Пуск \ Программы \ ИСН \ Удаление системы». Появится запрос на подтверждение удаления, рис.1.

| ВНИМАН                                                      | NE!                         |      |
|-------------------------------------------------------------|-----------------------------|------|
| Предпринимается попытка пол                                 | ностью удалить систему "И   | CH". |
| Для продолжения нажмит                                      | е кнопку 'ОК' или 'Отмена'. |      |
| Для продолжения нажмит<br>Г Удалить регистрационные данные. | е кнопку 'ОК' или 'Отмена'. |      |

рис.1. форма «Удаление программы»

Если программа зарегистрирована, отметку – «Удалить регистрационные данные», поставьте обязательно.

Если поставить значек – «Удалить все папки каталога ISN\», могут быть удалены файлы договоров, которые вы создали и сохранили в папке ISN\Docs. Поэтому, если вы будете переустанавливать программу или использовать бланки заключенных договоров, не делайте отметку в этом поле.

## Через «Панель управления» Windows

Если в каталоге «Кнопка Пуск \ Программы \ ИСН \ Удаление системы» нет этой записи, откройте папку Windows «Панель управления \Установка и удаление программ \ Система ИСН-Учет и выберите «Удалить.

На возникающие вопросы программы отвечать Да.